# **DUT DURBAN** UNIVERSITY OF TECHNOLOGY

# OBTAINING STUDENT FEE STATEMENT VIA STUDENT PORTAL

# STEP 1:

ENTER WEBSITE www.dut.ac.za

# STEP 2:

CLICK> STUDENTS

#### STEP 3:

CLICK > STUDENT SELF-SERVICE (WEB REG, RESULTS)

#### STEP 4:

ENTER LOGIN DETAILS (I.E STUDENT NUMBER, PIN)

# STEP 5:

CLICK> STUDENT ENQUIRY

# STEP 6:

CLICK> SUMMARISED STATEMENT OF ACCOUNT

# STEP 7:

CLICK> FEE

#### STEP 8:

TO PRINT

CLICK> PRINTER FRIENDLY FORMAT